# Windows 10はスライド2から macOSはインストール不要

Perlのインストール(1)

### 1. <u>https://www.perl.org/get.html</u>にアクセスし、Strawberry Perl をクリック

#### Perl runs on over 100 platforms!

We recommend that you always run the latest stable version, currently 5.34.1. If you're running a version older than 5.8.3, you may find that the latest version of CPAN modules will not work.

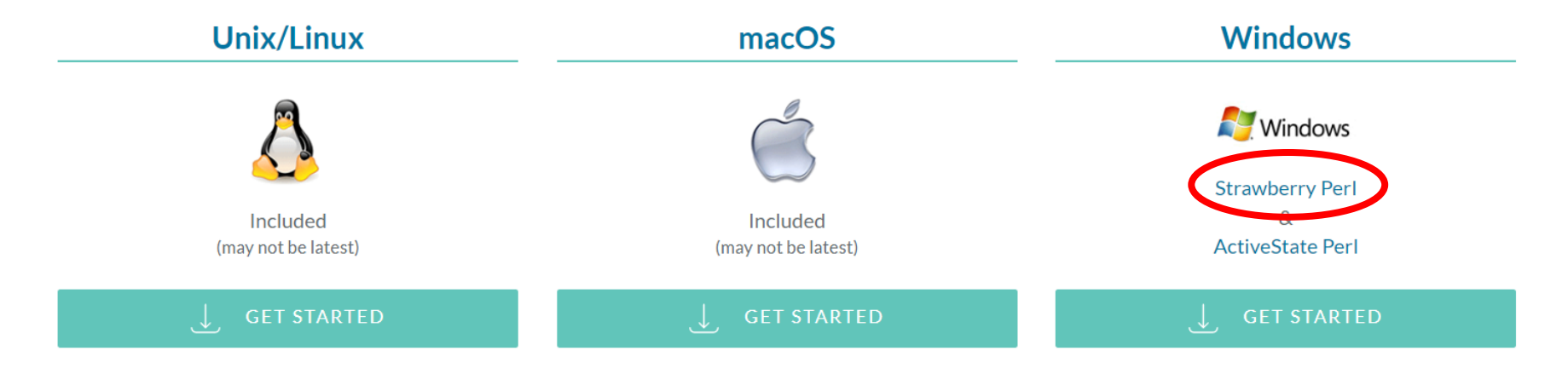

## Perlのインストール(2)

2. strawberry-perl-5.32.1.1-64bit.msiをク リック

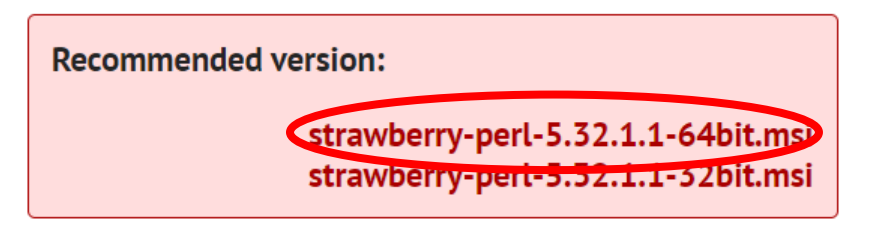

More downloads (all releases):

#### ZIP, Portable, special editions

You can find here release notes and other details.

3. ダウンロードが完了し たら、「開く」

## Perlのインストール(3)

4. 右のウインドウが現れ るので、「Next」

5. laccept …をチェックし、 「Next」

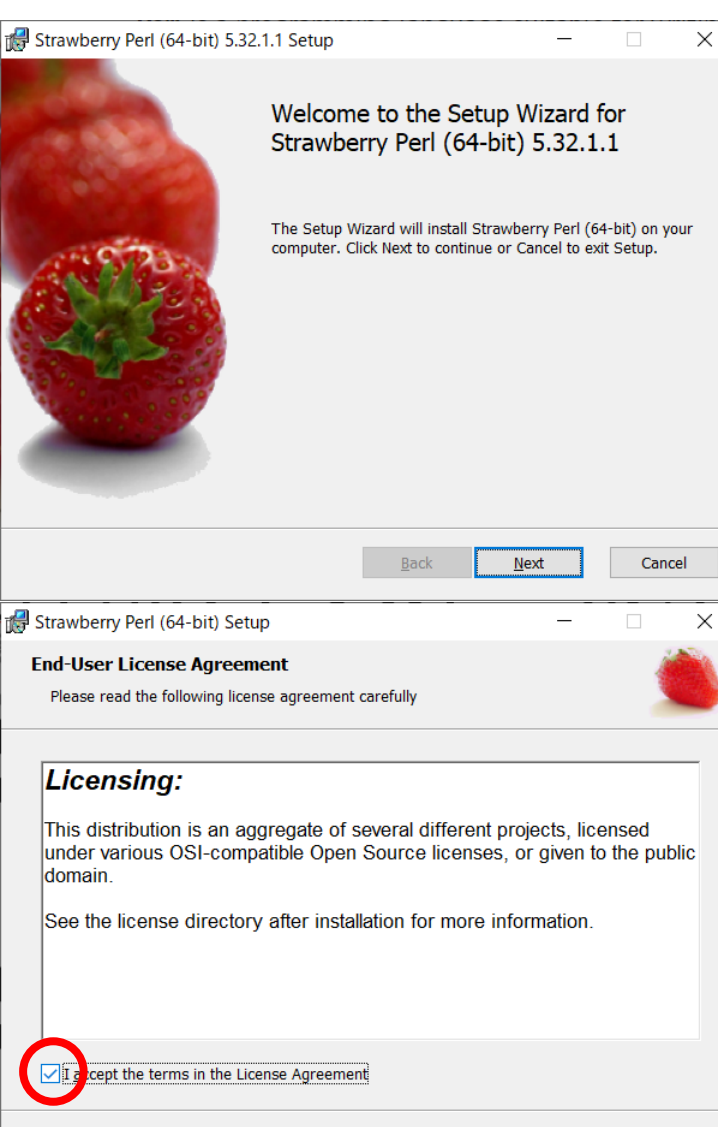

Print

Back

Next

Cancel

## Perlのインストール(4)

- 6. インストール先を確認 して、「Next」 (パスに日本語が含ま れないようにする)
- 7. 右のウインドウが現れ るので、「Install」
- 8. ユーザーアカウント制 御で「はい」

| 뤻 Strawberry Perl (64-bit) Setup                                                       |                           | _                      |                | $\times$ |
|----------------------------------------------------------------------------------------|---------------------------|------------------------|----------------|----------|
| Destination Folder                                                                     |                           |                        | , i            | 1        |
| Click Next to install to the default folde                                             | er or click Change        | to choose another.     |                |          |
| Install Strawberry Perl (64-bit) to:                                                   |                           |                        |                |          |
| C:¥Strawberry¥                                                                         |                           |                        |                |          |
| <u>C</u> hange                                                                         |                           |                        |                |          |
|                                                                                        |                           |                        |                |          |
|                                                                                        |                           |                        |                |          |
|                                                                                        | <u>B</u> ack              | Next                   | Cance          | el       |
| 🖟 Strawberry Perl (64-bit) Setup                                                       |                           | _                      |                | ×        |
| Ready to install Strawberry Per                                                        | rl (64-bit)               |                        | Ś              |          |
| Click Install to begin the installation. C<br>settings. Click Cancel to exit the wizar | lick Back to review<br>d. | v or change any of you | r installation |          |
|                                                                                        |                           |                        |                |          |
|                                                                                        |                           |                        |                |          |

## Perlのインストール(5)

### 9. 右のウインドウが現れ るので、「Finish」

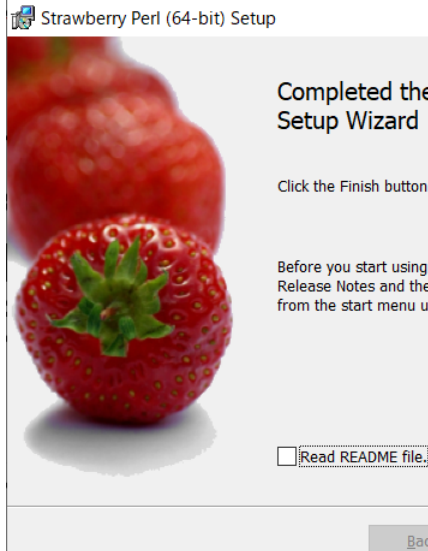

#### Completed the Strawberry Perl (64-bit) Setup Wizard

 $\times$ 

Click the Finish button to exit the Setup Wizard.

Before you start using Strawberry Perl (64-bit), read the Release Notes and the README file. These are both available from the start menu under "Strawberry Perl (64-bit)".

Finish

### 10. コマンドプロンプトを起 動し「perl -v」を実行 →右のようなメッセー ジが表示されればOK

#### 🔜 コマンド プロンプト

crosoft Windows [Version 10.0.19043.1645] ) Microsoft Corporation. All rights reserved.

:¥Users¥tterada>perl -

nis is perl 5, version 32, subversion 1 (v5.32.1) built for MSWin32-x64-multi-thread

opyright 1987-2021, Larry Wall

erl may be copied only under the terms of either the Artistic License or the NU General Public License, which may be found in the Perl 5 source kit.

complete documentation for Perl, including FAQ lists, should be found on his system using "man perl" or "perldoc perl". If you have access to the nternet, point your browser at http://www.perl.org/, the Perl Home Page.

:¥Users¥tterada>